St. Aloysius Religious Education 2023-2024 Homeschool and/or missed classes make up work.

Below is a tutorial for this year's Religious Education program and what your child will need to do to submit their weekly homeschool assignments and/or if they missed an in-person class and want an excused absence.

This year we are using Finding God from Loyola Press. Below is the URL to access their site. (You will also notice throughout the book several QR codes which you and your child can use to get additional information.)

https://www.loyolapress.com/faith-formation/finding-god/finding-god-2021/

After your child has read and completed the work in that week's session, they should go to the URL above and do the interactive session review.

Below are images from Loyola's website which are step by step instructions to show you where to find these interactive session reviews.

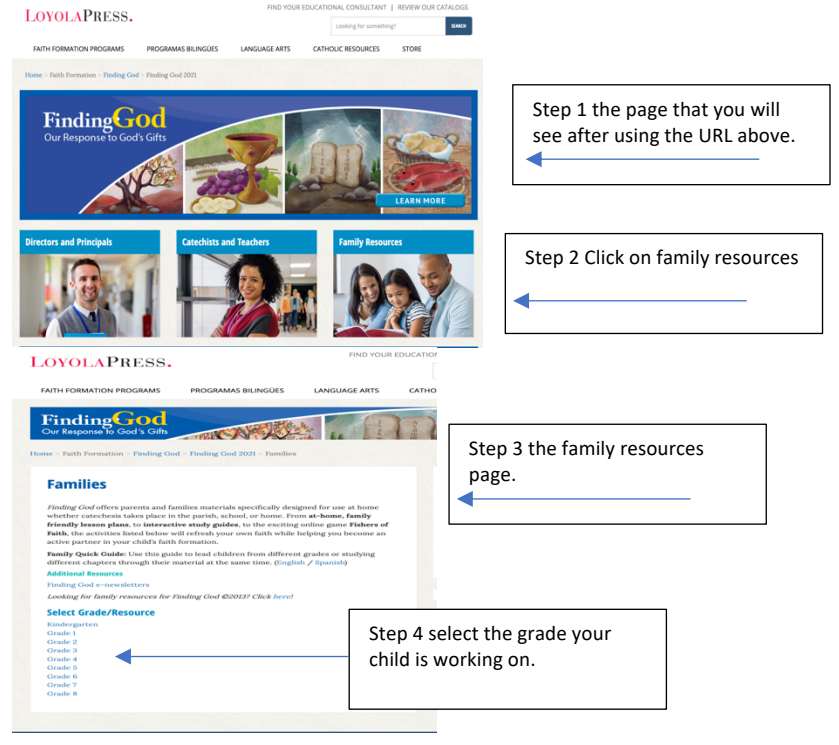

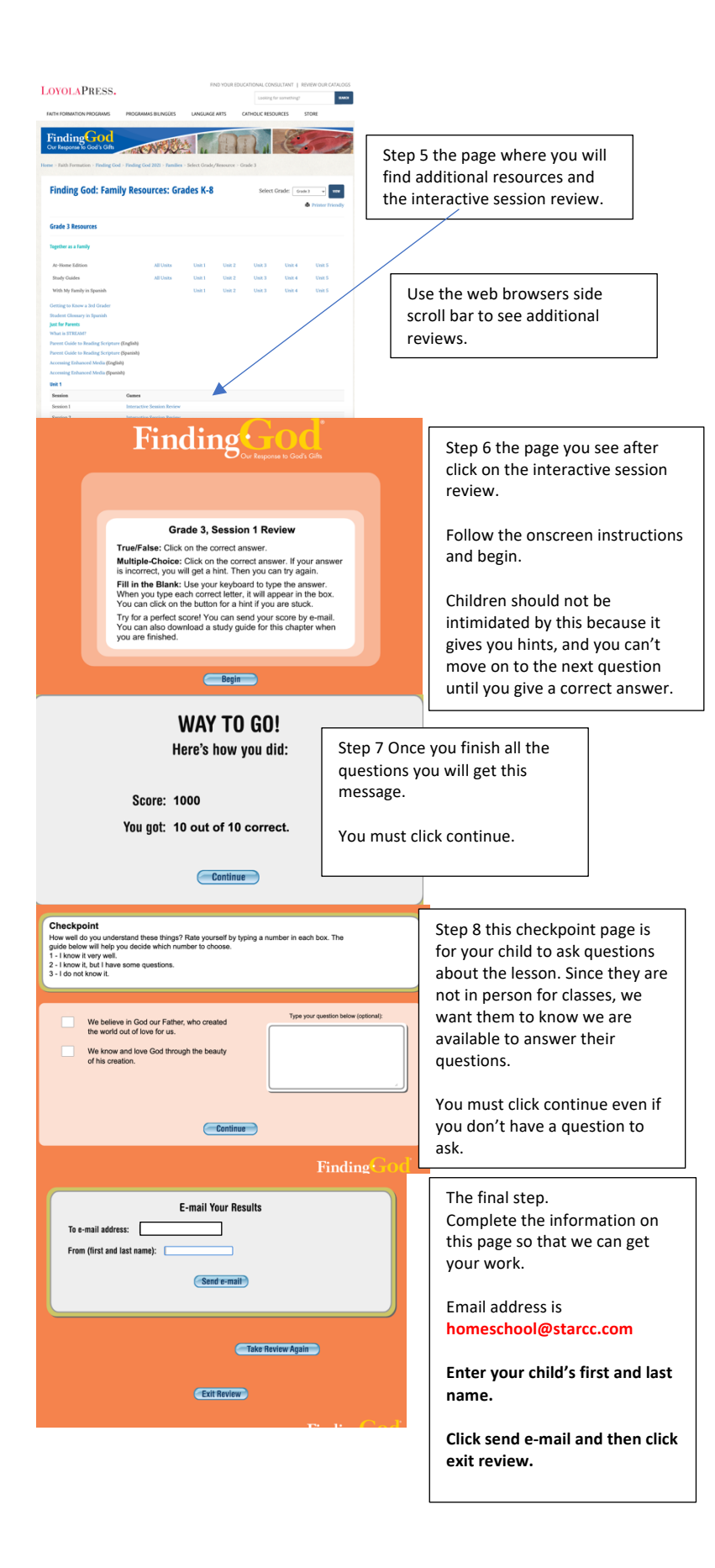